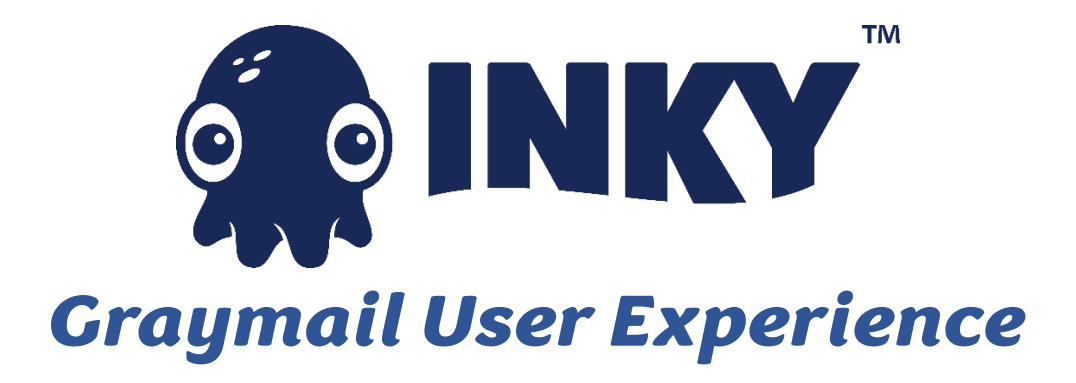

This guide will provide an overview of the INKY Graymail Product Feature along with helpful tips and information regarding settings.

THE BANNER

| ▲ | <b>Caution</b> : External (noreply@statuspage.io)<br>Graymail <u>Details</u> |                                          |
|---|------------------------------------------------------------------------------|------------------------------------------|
|   |                                                                              | Report This Email FAQ Protection by INKY |

Once Graymail has been enabled, users will start seeing the INKY Graymail banner pictured above. Although your specific banner may contain slightly different alterations based on logo, placement of the reporting links, and level of detail, the verdict will remain the same: Graymail.

## **GRAYMAIL HANDLING**

L.

Users will click the <u>Details</u> link in the banner and taken to the INKY details page and click on User Dashboard.

This message was categorized as Graymail. Visit the User Dashboard to view and customize personal Graymail settings.

Once authenticated to the dashboard using their Microsoft or Google single sign on, users will be presented with their dashboard settings:

| Polvo Capital Investments: User Dashboard                                                                                                    |                                                                                                    |          |  |  |  |
|----------------------------------------------------------------------------------------------------|----------------------------------------------------------------------------------------------------|----------|--|--|--|
|                                                                                                    | Powered by INKY                                                                                                    |          |  |  |  |
|                                                                                                    | demo@polvocapital.com   Sign out                                                                                                    |          |  |  |  |
| Blocked Sender Ad                                                                                                    | dresses   Blocked Sender Domains   Personal Allow List   Graymail Handling                                                                                          |          |  |  |  |
| Blocked Sender Addresses                                                                                                    | Blocked Sender Domains                                                                                                    |          |  |  |  |
| No entries.                                                                                                    | No entries.                                                                                                    |          |  |  |  |
|                                                                                                    |                                                                                                    |          |  |  |  |
| Personal Allow List<br>No entries.<br>Note: Blocking and personal allow list entries apply only                                                                                                    | y to mail delivered to a single recipient at a time. In some cases, mail sent to a list of addresses reaches INKY one-re                                            | cipient- |  |  |  |
| Personal Allow List<br>No entries.<br>Note: Blocking and personal allow list entries apply onh<br>at-a-time and can be handled in a per-user manner.                                                                                                    | y to mail delivered to a single recipient at a time. In some cases, mail sent to a list of addresses reaches INKY one-re                                            | cipient  |  |  |  |
| Personal Allow List<br>No entries.<br>Note: Blocking and personal allow list entries apply onh<br>at-a-time and can be handled in a per-user manner.<br>Graymail Handling                                                                                                    | y to mail delivered to a single recipient at a time. In some cases, mail sent to a list of addresses reaches INKY one-re                                            | cipient- |  |  |  |
| Personal Allow List<br>No entries.<br>Note: Blocking and personal allow list entries apply only<br>at-a-time and can be handled in a per-user manner.<br>Graymail Handling<br>Your team policy will allow mail categorized as 4                                               | y to mail delivered to a single recipient at a time. In some cases, mail sent to a list of addresses reaches INKY one-re<br>Graymail to be delivered to your Inbox. | cipient- |  |  |  |
| Personal Allow List<br>No entries.<br>Note: Blocking and personal allow list entries apply only<br>at-a-time and can be handled in a per-user manner.<br>Graymail Handling<br>Your team policy will allow mail categorized as i<br>Automatically move Graymail into a folder. | y to mail delivered to a single recipient at a time. In some cases, mail sent to a list of addresses reaches INKY one-re<br>Graymail to be delivered to your Inbox. | cipient  |  |  |  |

# Graymail User Experience

### Graymail settings will be located here:

#### Graymail Handling

Your team policy will allow mail categorized as Graymail to be delivered to your Inbox.

Automatically move Graymail into a folder.

Toggle the checkbox to control whether Graymail should be automatically moved to a folder of the same name. Note that this relies on Microsoft's server-side inbox rules, which you can learn more about **here**.

By checking the Automatically Move Graymail into a folder option, users are instructing INKY to create a Graymail folder and to target the Graymail folder within Outlook for all Graymail delivery.

×

A popup will confirm this action and trigger the folder creation:

| Confirm Change                                                  |          | ×        |
|-----------------------------------------------------------------|----------|----------|
| Are you sure you want to enable automatic filter into a folder? | ing of G | Graymail |
|                                                                 | Yes      | Cancel   |

#### **RECATEGORIZING GRAYMAIL**

There might be times when a user receives a piece of Graymail that they would like delivered to the inbox. In that case, use the <u>Report This Email</u> link in the Graymail banner to report the email as Safe and not warn about Graymail:

| Choose the correct label for th                                                                            | is message: | Need help deciding? |  |  |  |  |  |  |
|----------------------------------------------------------------------------------------------------|-------------|---------------------|--|--|--|--|--|--|
| Safe                                                                                                    | Spam        | Phishing            |  |  |  |  |  |  |
| Optional comment                                                                                           |             |                     |  |  |  |  |  |  |
| <ul> <li>Send raw message for analy</li> <li>I clicked a link.</li> <li>I opened an attachment.</li> </ul> | rsis.       |                     |  |  |  |  |  |  |
| Authenticated actions:                                                                                     |             |                     |  |  |  |  |  |  |
| Do not warn about Graymail for mail from email address                                                     |             |                     |  |  |  |  |  |  |
| info@e.atlassian.com                                                                                       |             |                     |  |  |  |  |  |  |
| Do not warn about Graymail for mail from domain e.atlassian.com                                            |             |                     |  |  |  |  |  |  |
|                                                                                                    |             |                     |  |  |  |  |  |  |